http://support.microline.ru/index.php/%D0%92%D0%BE%D1%81%D1%81%D1%82%D0%B0%D0%B D%D0%BE%D0%B2%D0%BB%D0%B5%D0%BD%D0%B8%D0%B5\_%D0%BF%D0%B0%D1%80%D0 %BE%D0%BB%D1%8F\_%D0%BE%D1%82\_%D0%BB%D0%B8%D1%87%D0%BD%D0%BE%D0%B3 %D0%BE\_%D0%BA%D0%B0%D0%B1%D0%B8%D0%BD%D0%B5%D1%82%D0%B0

## Восстановление пароля от личного кабинета

Что делать, если забыли пароль для входа в личный кабинет:

- откройте <u>страницу онлайн-сервиса ZONT</u> или мобильное приложение ZONT

| Bxo                                                      | д                |
|----------------------------------------------------------|------------------|
| 謬 Войти по QR-коду<br>Логин                              | Демо-режим       |
| Тароль                                                   | Ø                |
| вход                                                     |                  |
| <u>Забыли пар</u><br><u>Регистрация в</u><br><u>ZONT</u> | ооль?<br>системе |

- укажите свой Логин и выберите опцию "Восстановить пароль"

на главную
Восстановление пароля
Ведите свой логин или адрес электронной почты, который вы указывали при регистрации. Мы вышлем на ваш электронный ящик письмо со ссылкой для сброса пароля.
Если вы не можете вспомнить ни логин, ни электронный адрес, пожалуйста свяжитесь с нами, мы постараемся вам помочь.

Логин или E-Mail

Восстановить пароль

На почту, указанную при регистрации прибора ZONT, придет ссылка на новый пароль, который в дальнейшем нужно использовать.

## Примечание:

Если Вы в том числе забыли свой Логин, напишите на электронную почту <u>support@microline.ru</u> и укажите в обращении серийный номер прибора (он есть на корпусе и в паспорте). Технический специалист сообщит Вам Логин, с помощью которого Вы сможете получить ссылку на создание нового пароля, как описано выше.